## How to obtain the.cer file

To have you registered in the Web-Client you should provide the following information:

- 1. Name and email of an individual who will administer the Web-Client within your Company;
- Repository code of your Company;
- 3. Cryptography type (GOST or RSA);
- 4. Public key file (.cer) where we encrypt your Login and Password to have access to the Web-Client.

To obtain a certificate file (.cer):

- 1. run the Certificates storage through menu Start II ProgramsMOEX EDS PKZI or MICEX APK Client (depending on the type of cryptography) Certificates storage;
- 2. go to Certificates by selecting the Certificates storage in the sidebarLocal Certificates storageCertificates (Fig. 1);

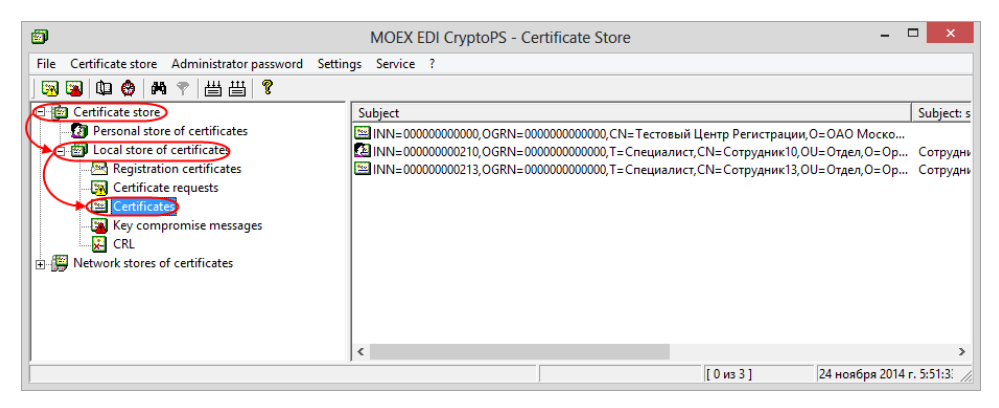

- Fig. 1 switching to Certificates
- 3. select the certificate of your organization from the list (Fig. 2,1), right-click to open the shortcut menu, select Export to a DER file (Fig. 2,2);

| File Certificate store Administrator password | Settin | gs Service ?                                                                     |            |
|-----------------------------------------------|--------|----------------------------------------------------------------------------------|------------|
| 🔞 遇 🕼 🤣 🚧 💎   旹 旹 💡                           |        |                                                                                  |            |
| 🖻 😰 Certificate store                         |        | Subject                                                                          | Subject: s |
| Personal store of certificates                |        | 🖼 INN=00000000000, OGRN=00000000000, CN=Тестовый Центр Регистрации, О=ОАО Моско  |            |
| 🗄 🐻 Local store of certificates               | 1      | ШNN=00000000210, OGRN=000000000000, Т=Специалист, СN=Сотрудник10, OU=Отдел, О=Ор | Сотрудн    |
| Registration certificates                     |        | INN=00000000213, OGRN=00000000000, T=                                            | Сотрудни   |
| Certificate requests                          |        | Mark the certificate as working                                                  |            |
| Key compromise messages                       |        | Update CRL                                                                       |            |
| CRL                                           |        | Export for Registration Authority                                                |            |
| Network stores of certificates                |        | 2 Export to DER file                                                             |            |
|                                               |        | Export RSA key                                                                   |            |
|                                               |        | Save into GDBM file                                                              |            |
|                                               |        | < Print                                                                          | >          |
| ,                                             |        | View settings                                                                    | r. 5:51:3: |
|                                               |        | Save objects list into file                                                      |            |

Fig. 2 - selecting certificate

- 4. save the file to your computer;
- 5. send the file to the email support@itglobal.ru.

In response, the counterparty receives a letter, containing the URL of the Web-client, a login and a password for the account. See also Web-client's System Requirements section.

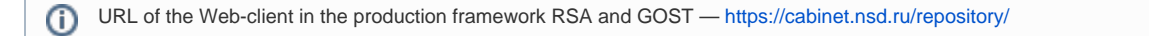

« Previous step Next step »